## How to create an 8-semester plan using the yoUR degree audit planning tool

1. Go to the Registrar's main webpage (<u>http://www.rochester.edu/registrar/</u>) and click on the *Degree Audit* link on the right hand side of the screen.

| Home                          | Registrar : Arts, Sciences & I                                                                                                    | Engineering : University of Rochester                                |
|-------------------------------|----------------------------------------------------------------------------------------------------|----------------------------------------------------------------------|
| Rochester                     | Arts, Sciences and Engineering                                                                                                    | SEARCH ROCHESTEREDU Go<br>AS&E Sitemap   AS&E Intranet   Phone/Email |
| 😭 ABOUT US 👻 DEPARTMENT       | rs - Undergrad - graduate - admissions - offices -                                                                                                    | STUDENT LIFE 👻                                                       |
|                               | Office of the University Reg                                                                                                    | gistrar                                                              |
| Registrar Home                | About                                                                                                    |                                                                      |
| Contact Us                    |                                                                                                    |                                                                      |
| Academic Calendars            | The registrar provides students with access to their academic records,                                                                                     | Ouick Links:                                                         |
| Registration                  | enrollment and degree verifications, academic calendars, and exam schedules<br>along with other important student data. Above are links to commonly used   | Course Evoluations                                                   |
| Frequently Asked Questions    | services provided by the Office of the University Registrar.                                                                                               | Online Registration                                                  |
| Office Directory              | The mission of our office is to provide the bighest level of so-it-s to the                                                                                | Non-Matriculated Online                                              |
| Academic Resources:           | University community in an efficient and timely manner through the continued                                                                               | Registration                                                         |
| Academic Opportunities        | use of innovative and evolving technology.                                                                                                    | Transcripts                                                          |
| Advising Services             | Important Dates: Academic Calendar >                                                                                                    | UID/PIN Request                                                      |
| Course Descriptions/Schedules | August 21 2016 (Medneeday) Classes have at the Callere                                                                                                    | UR ACCESS Plus!                                                      |
| Learning Center               | <ul> <li>August 31, 2010 (Wednesday) - Classes begin at the College.</li> <li>Sentember 05, 2014 (Mendey) - Classes Degin at the College.</li> </ul>       | Degree Audit                                                         |
| Policies & Handbooks          | <ul> <li>September 05, 2010 (Wolnday) - Labor Day (no classes).</li> <li>September 21, 2016 (Wednesday) - Last date for students in the College</li> </ul> |                                                                      |

2. Click on the "*here*" hyperlink at the end of the first sentence on the Degree Audit webpage.

| DEPARTMENTS      | - UNDERGRAD - GRADUATE - ADMISSIONS - OFFICES - STUDENT                |
|------------------|------------------------------------------------------------------------|
|                  | Office of the University Registr                                       |
|                  | Degree Audit                                                           |
| ars<br>Questions | Degree Audits are available online for students any time <u>here</u> . |

3. Sign into the U.Achieve Self Service portal with your NetID and password.

| PAR NELIORA                        |  |
|------------------------------------|--|
|                                    |  |
| Welcome to u.achieve® Self Service |  |
| Logout complete.                   |  |
| User Name                          |  |
| estewar3                           |  |
| Password                           |  |
|                                    |  |
| Log in                             |  |
|                                    |  |

4. Once you have logged into the system, scroll down the *School* tab to find the *River Campus* option, and click *Continue*.

| Select a | School       |   |
|----------|--------------|---|
| School   | River Campus | ÷ |
|          | Continue     |   |

5. Click on the *Students* icon in order to search for a student.

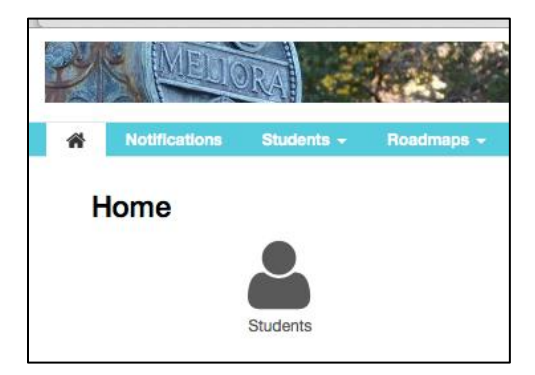

6. You can search for students by their names or ID numbers. After typing in a name or ID number, click *Submit*.

| MELIORA AND                                              | ELAYNE SI<br>River                   |
|----------------------------------------------------------|--------------------------------------|
|                                                          | Select your style:                   |
| A Notifications Students - Roadmaps - Reports Security - |                                      |
| Student Search<br>Enter Student ID<br>Student ID         | Search by Student Name<br>First Name |
| 123123123<br>Submit                                      | Last Name<br>Search 0                |

7. Once in a student's record, select the *Plans* tab from the Menu options at the top of the screen in order to enter the U.Direct Roadmap webpage.

|          | MELIO         | M             |               | - 20     |          |                    |               |         |
|----------|---------------|---------------|---------------|----------|----------|--------------------|---------------|---------|
| <b>1</b> | Notifications | Students -    | Roadmaps -    | Reports  | Security |                    |               |         |
| Student: | 123123123     | Audits 🚽 🤇    | Plans Courses | - Com    | ments    | Transfer Evaluatio | ns Exceptions | Profile |
|          | Request       | an Audit      |               |          |          |                    |               |         |
|          | - Run Decla   | red Programs: |               |          |          |                    |               |         |
|          | 5             | School        |               | Degree P | rogram   |                    |               | Title   |

8. You will then be prompted to sign in AGAIN with your NetID and password. Because you are using another part of the software to access *Plans*, it is necessary to validate your login information by signing in again.

| Nelcome to      | u.direct      |                 |      |  |
|-----------------|---------------|-----------------|------|--|
| Please login to | view roadmaps | s or create a p | olan |  |
| User Name       |               |                 |      |  |
| Baseword        |               |                 |      |  |
|                 |               |                 |      |  |
|                 |               |                 |      |  |
| Log in          |               |                 |      |  |
|                 |               |                 |      |  |

9. Any plans that students have created will show on their *My Plans* tab. The first plan that they create will default as their preferred plan. If you wish to look at a plan, you can click on the link in the *Edit Plan* column.

| Y                    |                         | ELIORA                         |              |             |                | ×          |                           |                                               |                                                         |
|----------------------|-------------------------|--------------------------------|--------------|-------------|----------------|------------|---------------------------|-----------------------------------------------|---------------------------------------------------------|
| ñ                    | Notifica                | ations Stud                    | dents 🗸      | Roadma      | ps 👻 🛛         | Reports    | Security -                |                                               |                                                         |
| Studer               | nt: / 12312             | 23123 A                        | udits 👻      | Plans       | Courses        | - Co       | omments                   | Transfer Evalua                               | tions Exceptions                                        |
| Ma<br>Progr<br>Catal | am: No D<br>og: Fall 20 | e 's Plans<br>reclared Program | 5 <b>@</b>   |             |                |            |                           |                                               | Comment<br>Enter your com<br>the "Private" fie          |
| My                   | Plans                   | Create a Net                   | w Plan       |             |                |            |                           |                                               | Expand All / Co                                         |
| Pref                 | erred                   | Edit Plan                      | Action       |             | Updated        |            | User                      | PDF                                           |                                                         |
|                      | *                       | eco plan                       | Select       | +           | Aug 22, 1      | 2016       | estewar3                  | PDF                                           |                                                         |
| * Indic              | cates a pla             | an without asso                | ciated roadn | nap         |                |            |                           |                                               |                                                         |
|                      |                         |                                |              | You must ha | ve the free Ad | obe Reader | program installed<br>Copy | l on your computer to<br>right © 2015 College | view the documents mark<br>Source, Inc. All Rights Rese |

10. You will then see the same page that the student sees when creating a plan. The left side represents the requirements for the program they have chosen, while the right side represents the courses they have chosen and the semesters in which they are planning to take them.

|                                                                        |                                    |                      |           |                                                                      | Select your style:          |
|------------------------------------------------------------------------|------------------------------------|----------------------|-----------|----------------------------------------------------------------------|-----------------------------|
| 🖀 Notifications Students - Roadma                                      | ps <del>-</del> Reports Security - |                      |           |                                                                      |                             |
| Student: / 123123123 Audits - Plans                                    | Courses - Comments                 | Transfer Evaluations | Exception | ons Profile -                                                        |                             |
| Plan Builder                                                           | now Help                           |                      |           |                                                                      |                             |
| Roadmap: Biology                                                       |                                    | 19 Hours             | F         | Plan: eco plan                                                       | 16 Hours                    |
| PDF O >>                                                               |                                    |                      | [         | ■ PDF % ■ ₩ ● ✓                                                      | -+-                         |
| Program: BI-MINOR<br>Effective: Fall 2017<br>Expand All / Collapse All |                                    |                      | E         | Graduation Goal G<br>Projected Cumulati<br>Expand All / Collapse All | iPA: 0.000<br>ve GPA: 0.000 |
| ✓ Year 1                                                               |                                    | 8 Hours              |           | Spring 2017                                                          | 12 Hours 🖉 🗎                |
| ✓ Year 1-Term 1                                                        |                                    | 4 Hours              | (         | Add Course                                                           |                             |
| > Choose an Intro to Biology course                                    |                                    | 4 Hours              |           | MTH161 (4 Hours) C<br>CALCULUS IA                                    | Planned GPA: 0.000          |
| <ul> <li>Choose a Biology course</li> </ul>                            |                                    | 0 Hours              |           | WRT105 (4 Hours) C                                                   |                             |
| ✓ Year 1-Term 2                                                        |                                    | 4 Hours              |           | REASONING AND WRITING IN THE COLLEGE                                 |                             |
| > Choose a Genetics course                                             |                                    | 4 Hours              |           | BIO111 (4 Hours)     PRINCIPLES OF BIOLOGY II                        |                             |
| √ Year 2                                                               |                                    | 11 Hours             |           | Spring 2018                                                          | 4 Hours 🕑 🗎                 |
| V Year 2-Term 1                                                        |                                    | 8 Hours              |           | Add Course                                                           |                             |

11. You can see which plans/programs students have made by clicking on the *Chain Link* icon on the top right of the screen, under *Plan*: \_\_\_\_\_ (in this instruction guide, the *Plan: eco plan*).

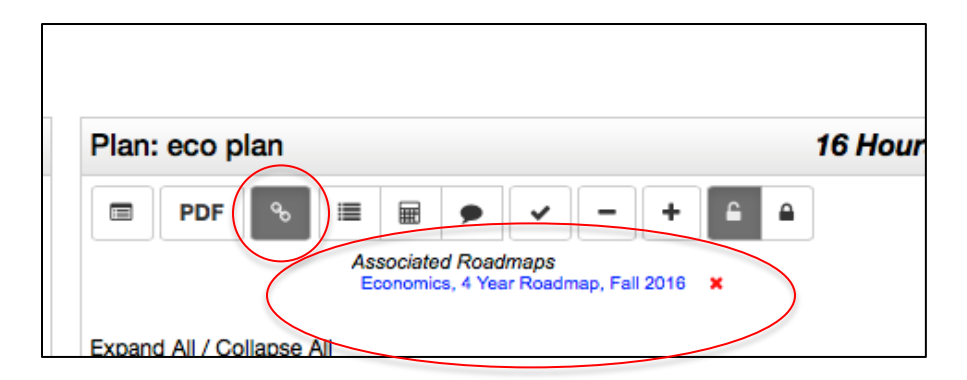

12. You can also see the total number of planned hours in the upper right hand corner of the *Plan* title. If you wish to see the coursework as a full list, click on the *PDF* button.

| Plan: eco                                                                                                    | plan                                                                                                    | 16 Hour |
|----------------------------------------------------------------------------------------------------|----------------------------------------------------------------------------------------------------|---------|
| PDF                                                                                                    | Associated Roadmaps<br>Economics, 4 Year Roadmap, Fall 2016 X                                                                                                    |         |
| Printed: 08/24<br>Student: null I<br>Studenti: null I<br>Studenti: | 201abse All           201abse All           vill           1123123           aplan           mill           mill |         |

13. You can also create a plan for a student. To do this, click on the *Create a New Plan* tab.

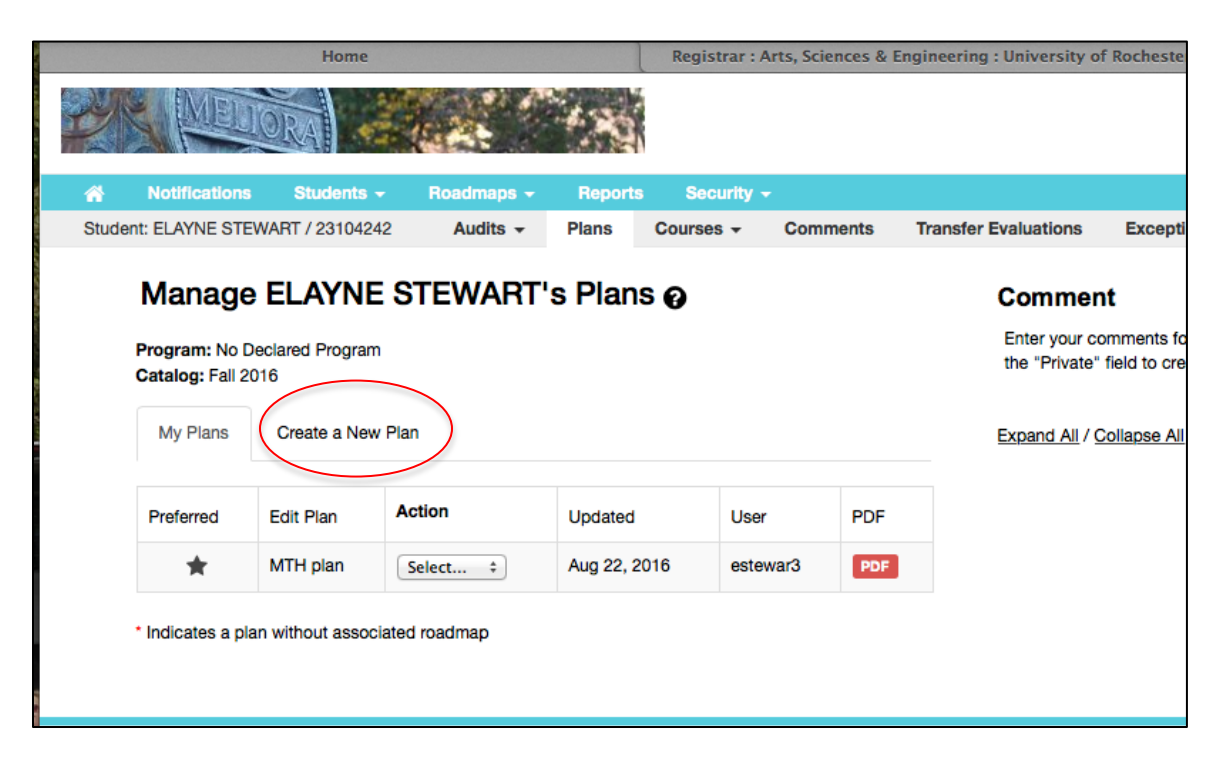

14. You will now need to choose an intended major program from the list under *No Declared Program*.

|                                    | IORA                 | 1975<br>1975 - 198 |                 | 4.85    |            |          |
|------------------------------------|----------------------|--------------------|-----------------|---------|------------|----------|
| A Notification:                    | s Studer             | nts <del>v</del> F | Roadmaps 👻      | Reports | Security - | -        |
| Student: ELAYNE ST                 | EWART / 231          | 04242              | Audits -        | Plans   | Courses -  | Comments |
| Manage                             | ELAYN                | IE STE             | WART's          | s Plans | 0          |          |
| Program: No De<br>Catalog: Fall 20 | eclared Progr<br>116 | am                 |                 |         |            |          |
| My Plans                           | Create a N           | lew Plan           |                 |         |            |          |
| Enter Pla<br>Program: N<br>Plan    | o Declared           | Program            | effective: Fall | I 2016  |            |          |
|                                    | Term:                | Spring (0          | 2)              |         | *          |          |
| 2                                  | Year:                | 2016               |                 |         |            |          |
| Years To Grad                      | uation:              | 4                  |                 |         | \$         |          |
|                                    |                      |                    | Add Plan        |         |            |          |

15. Click into the *No Declared Program* box in order to see all available options within the School of Arts and Sciences (AS), as well as within the Hajim School of Engineering (HSEAS).

| Program: No De<br>Catalog: Fall 20 | clared Program      |           |        |
|------------------------------------|---------------------|-----------|--------|
| My Plans                           | Create a New Plan   |           |        |
| Choose a                           | Degree Progr        | ram Below | Cancel |
| Expand All / (                     | <u>Collapse All</u> |           |        |
| V 73UROCH                          |                     |           |        |
| V AS                               |                     |           |        |
| > CLST                             |                     |           |        |
| > AAS                              |                     |           |        |
| > AH                               |                     |           |        |
| > AMS                              |                     |           |        |
| > ANT                              |                     |           |        |
| > APM                              |                     |           |        |
| > ASL                              |                     |           |        |
|                                    |                     |           |        |
| > BCB                              |                     |           |        |
| > BCD                              |                     |           |        |
| > BCS                              |                     |           |        |
|                                    |                     |           |        |

16. Clicking on an intended major from the dropdown list will move the program into the *Plan* section.

| Program: No D<br>Catalog: Fall 20 | eclared Program<br>)16            |           |        |      |
|-----------------------------------|-----------------------------------|-----------|--------|------|
| My Plans                          | Create a New Plan                 |           |        |      |
| Choose a                          | a Degree Progra                   | m Belov   | N      | Canc |
| Expand All /                      | Collapse All                      |           |        |      |
| 721100011                         |                                   |           |        |      |
| V AS                              |                                   |           |        |      |
| > CLST                            |                                   |           |        |      |
| > AAS                             |                                   |           |        |      |
| > AH                              |                                   |           |        |      |
| > AMS                             |                                   |           |        |      |
| > ANT                             |                                   |           |        |      |
| > APM                             |                                   |           |        |      |
| > ATH                             |                                   |           |        |      |
| > BBC                             |                                   |           |        |      |
| > BCB                             |                                   |           |        |      |
| > BCD                             |                                   |           |        |      |
| > DOO                             |                                   |           |        |      |
| > BCS                             |                                   |           | _      |      |
| > BCS<br>BEB                      |                                   |           |        |      |
| > BCS<br>> BEB<br>> BS            | ;<br>S. in Evolutionany Biology ; | & Ecology | $\sum$ |      |

17. You will need to give the program a title (under *Plan Name*). Please be specific in titling the plan for accuracy and easy identification. You will also need to choose a start term and year. DUE TO CURRENT COMPLICATIONS WITH THE SYSTEM, YOU WILL NEED TO CHOOSE *SPRING 2017* AS YOUR FIRST TERM, UNTIL OTHERWISE INSTRUCTED. Click on *Add Plan* in order to start constructing an academic plan.

| My Plans Create a New Plan                                                                                                    | lo Declared Program<br>all 2016                   |           |
|----------------------------------------------------------------------------------------------------|---------------------------------------------------|-----------|
| Finter Plan Information Here:         Information Here:         Information Bellogy & Ecology         Plan Name:         BEB with cluster plan         Term:         Spring (02)         Year:         2017                                    | Create a New Plan                                 |           |
| roaram:       B.S. in Evolutionary Biology & Ecology       effective: Fall 2016         Plan Name:       BEB with cluster plan         Term:       Spring (02)       \$         Year:       2017         fears To Graduation:       4       \$ | Han Information Here:                             |           |
| Plan Name:     BEB with cluster plan       Term:     Spring (02)       Year:     2017       fears To Graduation:     4                                                                                                    | B.S. in Evolutionary Biology & Ecology effective: | Fall 2016 |
| Term: Spring (02)<br>Year: 2017<br>fears To Graduation: 4                                                                                                    | Plan Name: BEB with cluster plan                  | ,         |
| Year: 2017<br>Years To Graduation: 4 \$                                                                                                    | Term: Spring (02)                                 | \$        |
| Years To Graduation: 4                                                                                                    | Year: 2017                                        |           |
|                                                                                                    | araduation: 4                                     | \$        |
| Add Plan                                                                                                    | Add Plan                                          |           |

18. After clicking on the *Add Plan* button, the first step will be to add the two missing terms. Choose the "+" sign from the *Plan* column on the right hand side. Add *Fall 2016* and *Fall 2017* to your plan.

|                                                                                                    | Step 1:                                                                                                    | Step 2:                                            | Step 3:                                                                                                    |                        |       |
|----------------------------------------------------------------------------------------------------|----------------------------------------------------------------------------------------------------|----------------------------------------------------|----------------------------------------------------------------------------------------------------|------------------------|-------|
|                                                                                                    | Click or tap a course to view more<br>details about that course.                                                                          | Drag course into appropriate Term<br>on your Plan. | Use the "check" Plan button to<br>check your Plan against the audit<br>to ensure requirements are fulfilled<br>as needed. |                        |       |
|                                                                                                    | Hide Help                                                                                                    |                                                    |                                                                                                    |                        |       |
| Audit: BEBBS                                                                                             |                                                                                                    |                                                    | Plan: BEB with cluster plan                                                                                               | 0 H                    | lours |
| O<br>Program: B.S. in Evolutionary Biology & Ecology<br>Ffective: Fall 2016<br>Expand All / Collapse All | There are Term by Term Roadmaps<br>available for this program.<br>Ecology and Evolutionary Biology - 2015,2016<br>Year Roadmap, Fall 2017 |                                                    | PDF      Graduation Goal GPA:     Projected Cumulative GP Expand All / Collapse All                                       | +<br>0.000<br>A: 0.000 |       |
|                                                                                                    |                                                                                                    |                                                    | > Spring 2017                                                                                                    | 0 Hours                | Ē     |
|                                                                                                    | ED BELOW HAVE BEEN MET                                                                                                    |                                                    | > Spring 2018                                                                                                    | 0 Hours                | Û     |
| Fredericanov, Biolo 0 Fred                                                                               |                                                                                                    |                                                    | > Fall 2018                                                                                                    | 0 Hours                | Û     |
| Natural Sciences                                                                                         | ogy (BEB)                                                                                                    |                                                    | > Spring 2019                                                                                                    | 0 Hours                | Û     |
| Class of 2017 and beyond<br>Biological Science Major Gl                                                  | PA                                                                                                    |                                                    | > Fall 2019                                                                                                    | 0 Hours                | Û     |
| Vpper-level Writing Require                                                                              | ment                                                                                                    |                                                    | > Spring 2020                                                                                                    | 0 Hours                | Û     |
| Introductory Courses                                                                                     |                                                                                                    |                                                    | > Fall 2020                                                                                                    | 0 Hours                | Û     |
| Advanced Courses                                                                                         |                                                                                                    |                                                    | > Fall 2021                                                                                                    | 0 Hours                | 1     |
| Elective/Diversification     Allied Field                                                                | ND OF ANALYSIS *******                                                                                                    |                                                    |                                                                                                    |                        |       |
| Add Term                                                                                                 | ×                                                                                                    | Add Terr                                           | <b>n</b> [                                                                                                    | ×                      |       |
| Term: Fall                                                                                               | \$                                                                                                    | Term:                                              | Fall 💠                                                                                                    |                        |       |
| Year: 2016 ‡                                                                                             |                                                                                                    | Year: 2                                            | 2017 ‡                                                                                                    |                        |       |
|                                                                                                    |                                                                                                    |                                                    |                                                                                                    |                        |       |

19. Scroll down to the bottom of the plan, and delete the *Fall 2020* and *Fall 2021* terms by clicking on the *Garbage Can* icon on the right hand side of the screen.

| > Fall 2020 | 0 Hours    |
|-------------|------------|
| > Fall 2021 | 0 Hours    |
|             | $\bigcirc$ |

20. Now that your plan is set for 4 years, you can now mapping out the course schedule! You can plan in two ways: using the *Degree Audit* view to see which courses are needed to complete a particular degree, or using the *Roadmap* view (courses the department has recommended that students take in certain semesters). The Roadmap version is generally easier to use.

| Hide Help                                                                                                    |
|----------------------------------------------------------------------------------------------------|
| Audit: BEBBS                                                                                                    |
| Program: B.S. in Evolutionary Biology & Ecology<br>Effective: Fall 2016<br>Expand All / Collapse All<br>Ecology and Evolutionary Biology - 2015,2018, A<br>Year Roadmap, Fall 2017<br>Ecology and Evolutionary Biology - 2017 and<br>Ecology and Evolutionary Biology - 2017 and<br>Ecology and Evolutionary Biology - 2017 and<br>Ecology and Evolutionary Biology - 2017 and<br>Ecology and Evolutionary Biology - 2017 and |

21. After deciding on a view, you can see the courses needed to complete your chosen major. You can also expand the text to see more information about any course. Drag a course to the right hand side of the screen in order to incorporate it into your plan.

|                       | Hide Help                                                |           |                                                                                           |
|-----------------------|----------------------------------------------------------|-----------|-------------------------------------------------------------------------------------------|
| Roa                   | dmap: Ecology and Evolutionary Biology - 2017 and beyond | 129 Hours | Plan: BEB with cluster plan 0 Hours                                                       |
| Prog<br>Effec<br>Expa | PDF O >>>>>>>>>>>>>>>>>>>>>>>>>>>>>>>>>>>                |           | PDF  Graduation Goal GPA: 0.000 Projected Cumulative GPA: 0.000 Expand All / Collapse All |
| ~                     | Year 1                                                   | 35 Hours  | Fall 2016 0 Hours                                                                         |
| ~                     | Year 1-Term 1                                            | 17 Hours  | Add Course                                                                                |
| ~                     | Choose an Intro. Biology Course                          | 4 Hours   | > Spring 2017 0 Hours                                                                     |
|                       | BIO110 (4 Hours)<br>PRINCIPLES OF BIOLOGY I              |           | Fall 2017 O Hours                                                                         |
|                       | BIO112 (4 Hours)<br>PERSPECTIVES IN BIOLOGY I            |           | Add Course                                                                                |
| ~                     | Chemistry 1                                              | 5 Hours   | Fall 2018     O Hours                                                                     |
|                       | CHM131 (5 Hours)<br>CHM CONCEPTS, SYSTEMS, PRACTICE I    |           | > Spring 2019 O Hours                                                                     |
| ~                     | Choose a Calculus Series                                 | 4 Hours   | > Fall 2019 0 Hours                                                                       |
|                       | MTH141 (4 Hourn)<br>CALCULUS I                           |           | > Spring 2020 0 Hours                                                                     |
|                       | MTH161 (4 Hours)<br>CALCULUS IA                          |           |                                                                                           |

22. As you add courses to your plan, a green check mark will appear on the left hand side of the screen.

| Roadmap: Ecology and Evolutionary Biology - 2017 and beyond                                                                                    | 116 Hours | Plan: BME plan 2 13 Hours                                                                    |  |
|----------------------------------------------------------------------------------------------------|-----------|----------------------------------------------------------------------------------------------|--|
| PDF O DDF                                                                                                    |           | □ PDF % Ⅲ ₽ ✓ - +                                                                            |  |
| Program: B.S. in Evolutionary Biology & Ecology<br>Effective: Fall 2017<br>Expand All / Collapse All<br>B.S. in Evolutionary Biology & Ecology |           | Graduation Goal GPA: 0.000<br>Projected Cumulative GPA: 0.000 ▲<br>Expand All / Collapse All |  |
| ✓ Year 1                                                                                                    | 22 Hours  | ✓ Fall 2016 13 Hours ♥ 8                                                                     |  |
| ✓ Year 1-Term 1                                                                                                    | 4 Hours   | Add Course                                                                                   |  |
| >  Choose an Intro. Biology Course                                                                                                    |           | BI0110 (4 Hours) C Planned GPA: 0.000                                                        |  |
| > ✓ Chemistry 1                                                                                                    | 0 Hours   | PRINCIPLES OF BIOLOGY I                                                                      |  |
| ➤ ✓ Choose a Calculus Series                                                                                                    | 0 Hours   | CHM131 (S Hourn) C<br>CHM CONCEPTS, SYSTEMS, PRACTICE I                                      |  |
| > Primary Writing                                                                                                    | 4 Hours   | MTH161 (4 Hours) C<br>CALCULUS IA                                                            |  |
| Veget 1 Terms 0                                                                                                    | 10 Hours  |                                                                                              |  |

- 23. Keep in mind that the recommended semesters for major course work are only recommendations. If you would like to move particular courses into a non-recommended semester, that is fine. Coursework that is needed to complete pre-requisite requirements should be taken as early as possible in a student's academic career. If a student has AP, IB, or other transfer credit, it might already by checked off as completed in his or her plan.
- 24. Once you have completed major requirements, you may then add any other areas of interest to the plan. You can do so by clicking on the "+" sign, located at the top of the *Program* side of the plan.

| Plan Builde   | er                                 |
|---------------|------------------------------------|
| Roadmap: Adva | Sho<br>anced Proficiency in Americ |
| PDF           | • •                                |

25. Clusters are located within the CLST dropdown list, while Minors are located within the MINORS dropdown list.

| Add Boadmap                                                                                   |                                                                             |
|-----------------------------------------------------------------------------------------------|-----------------------------------------------------------------------------|
|                                                                                               | > LIN                                                                       |
| Choose a roadmap: Select a different Roadmap to view the plan with to add a                   |                                                                             |
| minor, associated study, double major, etc.                                                   | AEMINOR                                                                     |
| , una                                                                                         | AF-MINOR                                                                    |
| > BNS                                                                                         | African and African American Studies Minor affective: Fall 2017 for 2 Years |
| CHM BSB                                                                                       |                                                                             |
| > CLS                                                                                         | ALMINON     Annungen Sign Language Minor affective: Fall 2017, for 2 Years  |
| ✓ CLST                                                                                        | American sign Language Minor, enective: Pail 2017, for 2 tears              |
| > H1AAS001                                                                                    | AM-MINOR                                                                    |
| H1AH001<br>H1AH002                                                                            | ✓ AN-MINOH                                                                  |
| H1AH003                                                                                       | Anthropology Minor, effective: Fall 2017, for 2 Years                       |
| H1AH004                                                                                       | > AR-MINOR                                                                  |
| H1AH005                                                                                       | > AS-MINOR                                                                  |
| H1AH007                                                                                       | > AT-MINOR                                                                  |
| H1AH008                                                                                       | > BC-MINOR                                                                  |
| H1AH009                                                                                       | > BI-MINOR                                                                  |
| > H1AH010                                                                                     | > BT-MINOB                                                                  |
| > H1AH012                                                                                     | > BU-MINOR                                                                  |
| > H1ASL001                                                                                    |                                                                             |
| V H1ASL002                                                                                    |                                                                             |
| Advanced Proticiency in American Sign Language, effective: Fall 2017, for 2 Years<br>H1CHI001 |                                                                             |
| > H1CLT001                                                                                    | > CG-MINOH                                                                  |
| > H1CLT002                                                                                    |                                                                             |
| > H1CLT003                                                                                    |                                                                             |

26. Once you have added an additional item to your plan, you can then drag the appropriate courses needed into your plan.

## **Pre-Major Advising**

|                                                                                                    |                                                                                                    | Shown                                                          | Help                       |                                                                      |                                         |
|----------------------------------------------------------------------------------------------------|----------------------------------------------------------------------------------------------------|----------------------------------------------------------------|----------------------------|----------------------------------------------------------------------|-----------------------------------------|
| loadmap: Advan                                                                                                    | ced Proficiency                                                                                                    | in American                                                    | Sign Langua                | ge                                                                   | 12 Hours                                |
| PDF                                                                                                    | • • •                                                                                                    |                                                                |                            |                                                                      |                                         |
|                                                                                                    |                                                                                                    |                                                                |                            |                                                                      |                                         |
| rogram: H1ASL002<br>ffective: Fall 2017                                                                               | audit for the program                                                                                                    | ne aegree<br>m!                                                |                            |                                                                      |                                         |
| xpand All / Collapse Al                                                                                               | H1ASL002                                                                                                    |                                                                |                            |                                                                      |                                         |
| Year 1-Term                                                                                                    | 1                                                                                                    |                                                                |                            | 4 Ha                                                                 | ours                                    |
| Description                                                                                                    |                                                                                                    |                                                                |                            |                                                                      |                                         |
| <ul> <li>Required:</li> </ul>                                                                                         |                                                                                                    | 、<br>、                                                         |                            | 4 П                                                                  | ours                                    |
| ASL105 (4 Hou<br>INTERMEDIA                                                                                           | rs)<br>TE AMERICAN SIGN LAN                                                                                                    | IGUAGE I                                                       |                            |                                                                      |                                         |
|                                                                                                    |                                                                                                    |                                                                |                            |                                                                      |                                         |
| Year 1-Term                                                                                                    | 2                                                                                                    |                                                                |                            | 8 Ha                                                                 | ours                                    |
| Choose ty o o                                                                                                    | f the following:                                                                                                    |                                                                |                            | 8 H                                                                  | ours                                    |
| ASL205 ( Hou                                                                                                    | rs)                                                                                                    |                                                                |                            |                                                                      |                                         |
| ART OF TRAI                                                                                                    | ISLATION ASL & ENGLIS                                                                                                    | зн                                                             |                            |                                                                      |                                         |
| ASL203 ( Hou                                                                                                    | rs)                                                                                                    |                                                                |                            |                                                                      |                                         |
| ADVAN ED 7                                                                                                    |                                                                                                    |                                                                |                            |                                                                      |                                         |
| INTROLUCTI                                                                                                    | IN TO ASL LITERATURE                                                                                                    |                                                                |                            |                                                                      |                                         |
| ASL200 ( Hou                                                                                                    | rs)                                                                                                    |                                                                |                            |                                                                      |                                         |
| SIGNEE LAN                                                                                                    | SUAGE STRUCTURE                                                                                                    |                                                                |                            |                                                                      |                                         |
| ASL106 ( Hou<br>INTERN EDIA                                                                                           | rs)<br>TE AMERICAN SIGN LAN                                                                                                    | IGUAGE II                                                      |                            |                                                                      |                                         |
|                                                                                                    |                                                                                                    |                                                                |                            |                                                                      |                                         |
|                                                                                                    |                                                                                                    |                                                                |                            |                                                                      |                                         |
|                                                                                                    |                                                                                                    |                                                                |                            |                                                                      |                                         |
| Plan: BEB                                                                                                    | with cluste                                                                                                    | r nlan                                                         |                            |                                                                      | 43 Hours                                |
|                                                                                                    | with cluste                                                                                                    | a pian                                                         |                            |                                                                      | 45 110013                               |
| 🗐 🖡 🗗 🗣 🐨 📰 🚍 🗭 🗸                                                                                                    |                                                                                                    |                                                                |                            |                                                                      |                                         |
| E FDF                                                                                                    | % ≣                                                                                                    |                                                                | <b>~</b> -                 | +                                                                    |                                         |
| FDF                                                                                                    | ∞ 🔳                                                                                                    | <b>F</b>                                                       | -                          | +                                                                    |                                         |
| FDF                                                                                                    | ∞≣                                                                                                    | Graduation                                                     | Goal GPA:                  | •                                                                    |                                         |
| Expand A / (                                                                                                    | © ™ The second second  | Graduation<br>Projected Co                                     | Goal GPA:                  | +<br>0.000<br>: 0.000                                                |                                         |
| Expand A                                                                                                    | % I≣                                                                                                    | Graduation<br>Projected Co                                     | Goal GPA:<br>umulative GPA | +<br>0.000<br>: 0.000▲                                               |                                         |
| Expand A / (                                                                                                    | Collapse All                                                                                                    | Graduation<br>Projected Co                                     | Goal GPA:<br>umulative GPA | +<br>0.000<br>: 0.000 ▲                                              |                                         |
| Expand A / C                                                                                                    | Collapse All                                                                                                    | Graduation<br>Projected Cu                                     | Goal GPA:<br>umulative GPA | +<br>0.000<br>: 0.000 ▲                                              |                                         |
| Expand A / (<br>CHI (CHI (CHI (CHI (CHI (CHI (CHI (CHI (                                                              | Collapse All                                                                                                    | Graduation<br>Projected Co                                     | Goal GPA:<br>umulative GPA | +<br>0.000<br>: 0.000 ▲                                              |                                         |
| Expand A / (<br>CHI CONTRACTOR<br>CHI CONTRACTOR<br>CALCON                                                            | Collapse All<br>Collapse All<br>(STROURS)<br>DINCEPTS, SYSTEM<br>(4 Hours)<br>LUS IIA                                                                                                    | Graduation<br>Projected Co                                     | Goal GPA:<br>umulative GPA | +<br>0.000<br>: 0.000 ▲                                              |                                         |
| Expand A / (<br>CHI CON<br>CALCU<br>ASL105 (                                                                          | Collapse All<br>Collapse All<br>IS THOURSY<br>DINCEPTS, SYSTEM<br>4 Hours)<br>LUS IIA<br>I Hours)<br>COLORS                                                                                                    | Graduation<br>Projected Co                                     | Goal GPA:<br>umulative GPA | +<br>0.000<br>: 0.000 ▲                                              |                                         |
| Expand A / (<br>Expand A / (<br>CHI ( C<br>MTH 2<br>CAECU<br>ASL105 (<br>NTERW                                        | Collapse All<br>Collapse All<br>(or moursy<br>DNCEPTS, SYSTEI<br>4 Hours)<br>LUS IIA<br>Hours)<br>EDIATE AMERICA                                                                                                    | Graduation<br>Projected Cu<br>MS, PRACTICE                     | Goal GPA:<br>umulative GPA | +<br>0.000<br>: 0.000 ▲                                              |                                         |
| Expand A / (<br>CH (C)<br>ASL105 (<br>WTEN)                                                                           | Collapse All<br>Collapse All<br>(or noursy<br>DNCEPTS, SYSTEI<br>4 Hours)<br>LUS IIA<br>I Hours)<br>CEDIATE AMERICA                                                                                                    | Graduation<br>Projected Cu<br>MS, PRACTICE                     | Goal GPA:<br>umulative GPA | +<br>0.000<br>: 0.000▲                                               |                                         |
| Expand A / (<br>CHICK<br>MTH 72<br>CALOU<br>ASL105 (<br>WTEAN<br>V Fall 201                                           | Collapse All<br>Collapse All<br>(STRONA)<br>DINCEPTS, SYSTEI<br>(4 Hours)<br>LUS IIA<br>1 Hours)<br>I Hours)<br>T                                                                                                    | Graduation<br>Projected Cu<br>MS, PRACTICE                     | Goal GPA:<br>umulative GPA | +<br>0.000<br>2 0.000 ▲<br>4 Hours                                   |                                         |
| Expand A / (<br>CHICK<br>MTH 22<br>CALCU<br>ASL105 (<br>WTCAN<br>V Fall 201<br>Add Course                             | Collapse All<br>Collapse All<br>(STRONA)<br>DINCEPTS, SYSTEI<br>(4 Hours)<br>LUS IIA<br>1 Hours)<br>EDIATE AMERICA<br>7                                                                                                    | Graduation<br>Projected Cu<br>MS, PRACTICE                     | Goal GPA:<br>umulative GPA | +<br>0.000<br>2.0.000▲<br>4 Hours                                    |                                         |
| Expand A / (<br>Expand A / (<br>CHICK<br>MTH 22<br>CALCU<br>ASL105 (<br>WTERN<br>V Fall 201<br>Add Course             | Collapse All<br>Collapse All<br>(ornoray<br>DINCEPTS, SYSTEL<br>(4 Hours)<br>LUS IIA<br>1 Hours)<br>EDUATE AMERICA<br>7                                                                                                    | Graduation<br>Projected Cu<br>MS, PRACTICE                     | Goal GPA:<br>umulative GPA | +<br>0.000<br>: 0.000▲<br>4 Hours                                    |                                         |
| Expand A / (<br>Expand A / (<br>CHICK<br>MTH 22<br>CALCUM<br>ASL105 (<br>NTECH<br>V Fall 201<br>Add Course            | Collapse All Cornorsy DNCEPTS, SYSTEI (4 Hours) LUS IIA                                                                                                    | Graduation<br>Projected Cu<br>MS, PRACTICE                     | Goal GPA:<br>umulative GPA | +<br>0.000<br>: 0.000 ▲<br><i>4 Hours</i><br>Planned 0               | @ @<br>GPA: 0.000                       |
|                                                                                                    | Collapse All Cornorsy DNCEPTS, SYSTEI Hours) LUS IIA I Hours) I Hours) I Hours) I Hours) I Hours)                                                                                                    | Graduation<br>Projected Cu<br>MS, PRACTICE                     | Goal GPA:<br>umulative GPA | +<br>0.000<br>: 0.000 ▲<br><i>4 Hours</i><br>Planned (               | @ @<br>GPA: 0.000                       |
|                                                                                                    | Collapse All Cornorsy DNCEPTS, SYSTEI Hours) LUS IIA Hours) Hours) Hours Hours) Hours                                                                                                    | Graduation Projected Cu MS, PRACTICE N SIGN LANGE N SIGN LANGE | Goal GPA:<br>umulative GPA | +<br>0.000<br>: 0.000 ▲<br><i>4 Hours</i><br>Planned (               | @ @<br>GPA: 0.000                       |
| FDF  Expand A / ( CHICK CHICK CHICK CHICK CALCU ASL105 ( NTERN  Fall 201  Add Course  ASL106 ( NTERN  Spring ( CHICK) | Collapse All Cornorsy DNCEPTS, SYSTEI Hours) LUS IIA Hours) Hours) Hours) Hours) Colate America                                                                                                    | Graduation Projected Cu MS, PRACTICE N SIGN LANGE N SIGN LANGE | Goal GPA:<br>umulative GPA | +<br>0.000<br>: 0.000 ▲<br>4 Hours<br>Planned (                      | 2 10 1000                               |
|                                                                                                    | Collapse All<br>Collapse All<br>(ornors)<br>DNCEPTS, SYSTEI<br>(4 Hours)<br>LUS IIA<br>1 Hours)<br>LUS IIA<br>7<br>1 Hours)<br>EDIATE AMERICA<br>2018                                                                                                    | Graduation Projected Cu MS, PRACTICE N SIGN LANGE N SIGN LANGE | Goal GPA:<br>umulative GPA | +<br>0.000<br>0.000▲<br>4 Hours<br>Planned 6<br>4 Hours              | 2 10<br>3PA: 0.000                      |
|                                                                                                    | Collapse All Cornorsy DNCEPTS, SYSTEI Hours) LUS IIA I Hours) LUS IIA I Hours) LUS IIA I Hours) LUS IIA I Hours) LUS IIA I Hours) LUS IIA                                                                                                    | Graduation Projected Cu MS, PRACTICE N SIGN LANGU N SIGN LANGU | Goal GPA:<br>umulative GPA | +<br>0.000<br>0.000▲<br>4 Hours<br>Planned 6<br>4 Hours              | 2 1 1 1 1 1 1 1 1 1 1 1 1 1 1 1 1 1 1 1 |
|                                                                                                    | %     Image: Collapse All       Collapse All     (ornoray)       DNCEPTS, SYSTEI     (d Hours)       LUS IIA     (d Hours)       LUS IIA     (d Hours)       1 Hours)     (eduate America)       1 Hours)     (eduate America)       2018     (d Hours)                                                                                                    | Graduation<br>Projected Cu<br>MS, PRACTICE                     | Goal GPA:<br>umulative GPA | +<br>0.000<br>2 0.000 ▲<br>4 Hours<br>Planned 0<br>4 Hours           | Ø ₩ GPA: 0.000 Ø ₩                      |
|                                                                                                    | %         Image: Collapse All           Collapse All         (ornors)           DNCEPTS, SYSTEI         (d Hours)           LUS IIA         (d Hours)           1 Hours)         (ebuate America)           1 Hours)         (ebuate America)           2018         (d Hours)                                                                                                    | Graduation<br>Projected Cu<br>MS, PRACTICE                     | Goal GPA:<br>umulative GPA | +<br>0.000<br>0.000▲<br>4 Hours<br>Planned 0<br>4 Hours<br>Planned 0 | 2 1 1 1 1 1 1 1 1 1 1 1 1 1 1 1 1 1 1 1 |
|                                                                                                    | Collapse All Collapse All Corroorsy DNCEPTS, SYSTEI Corroorsy CHOURS CHOURS CH | Graduation<br>Projected Cu<br>MS, PRACTICE                     | Goal GPA:<br>umulative GPA | +<br>0.000<br>0.000▲<br>4 Hours<br>Planned 0<br>4 Hours<br>Planned 0 | 2 1 1 1 1 1 1 1 1 1 1 1 1 1 1 1 1 1 1 1 |

27. There is no limit to how many times you can add curriculum requirements. The number of credits listed in your plan will be displayed in the top right hand corner of the plan, and will continuously update as you add or delete items.

| Plan: eco plan                                                | 16 Hour |
|---------------------------------------------------------------|---------|
| ■ PDF % ≡ ⊞ 🗩 🗸 - + 🖴                                         | •       |
| Associated Roadmaps<br>Economics, 4 Year Roadmap, Fall 2016 X |         |
| Expand All / Collapse All                                     |         |

28. There are 2 ways to view the information for any major, minor, or cluster. There is the *Semester* view (which is the default screen) or the *Degree Audit* view.

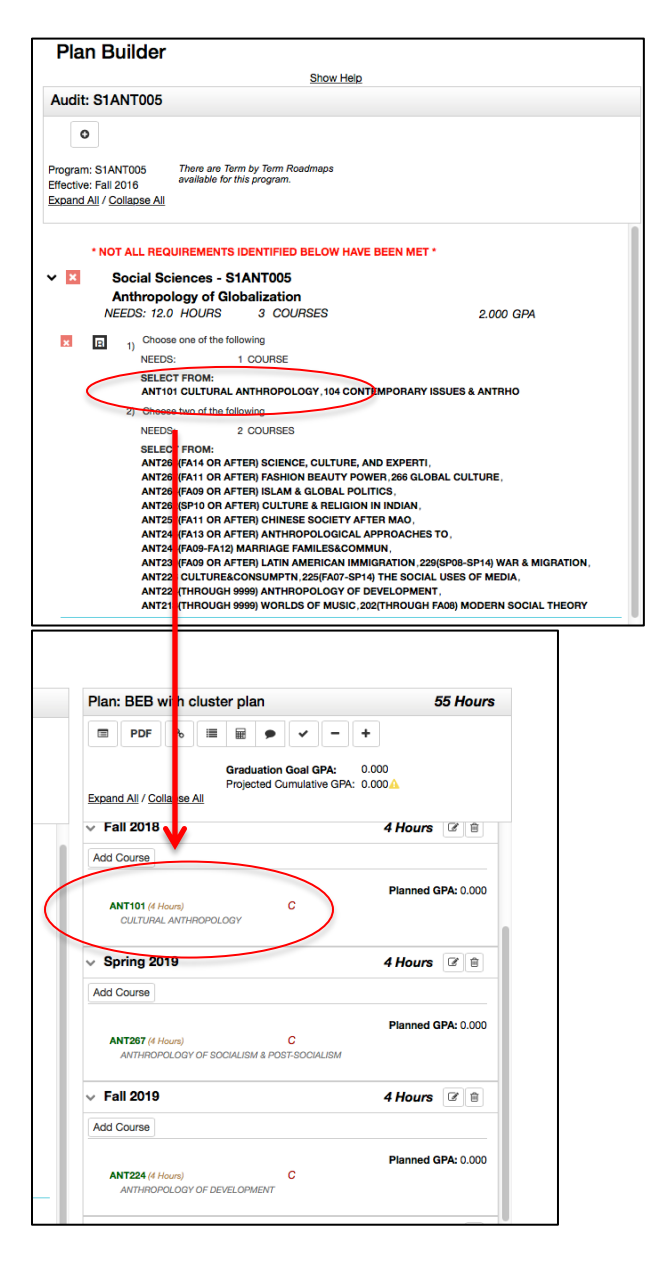

29. When you have finished moving courses into your plan, you can view it in the format of a PDF file by clicking on the *PDF* button from the *Plan* tab on the right.

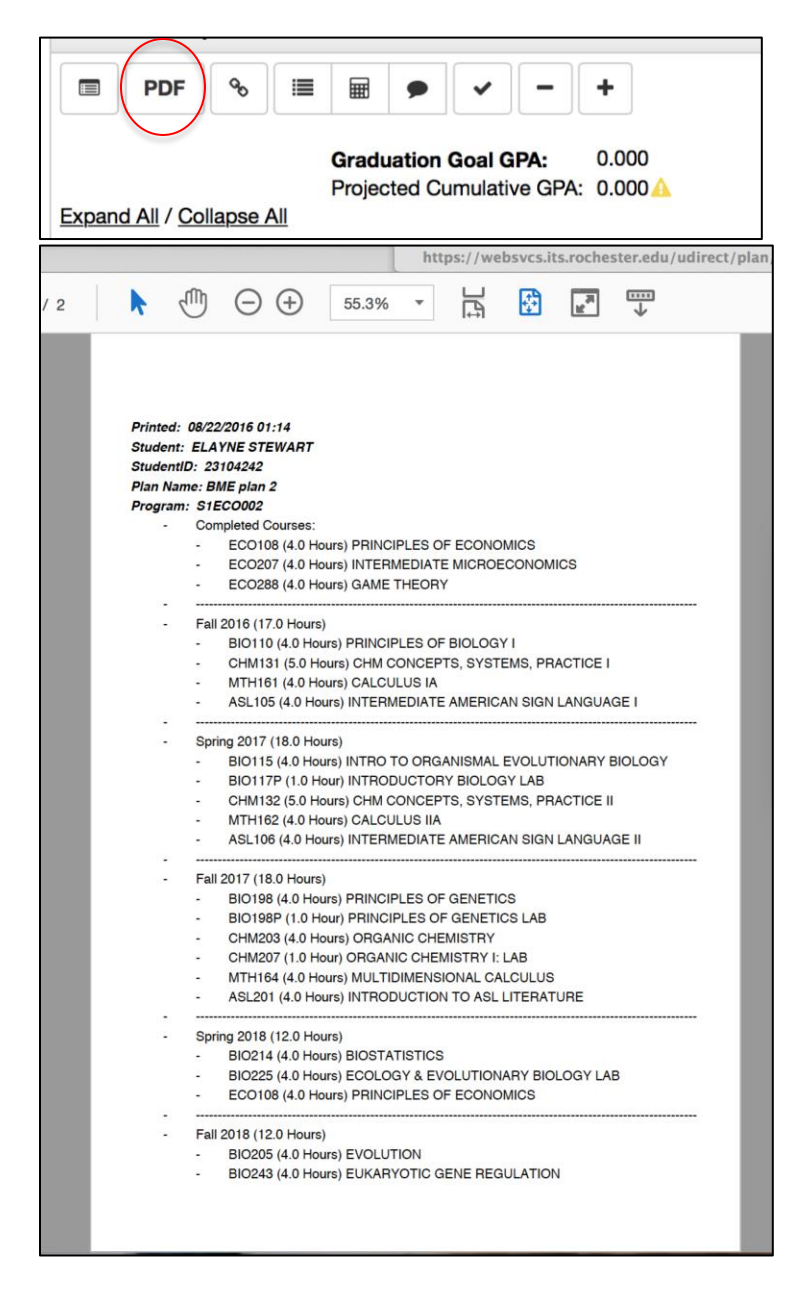

30. You can edit your plans at any point in time by logging back into the *Degree Audit* system. You can also build multiple plans to handle multiple educational objectives.

If you have any trouble, please email <u>elayne.m.stewart@rochester.edu</u>.